LS Industrial Systems

# XGT Series Cnet Driver

| 1 | System Configuration             |    |
|---|----------------------------------|----|
| 2 | Selection of External Device     | 6  |
| 3 | Example of Communication Setting | 7  |
| 4 | Setup Items                      | 15 |
| 5 | Cable Diagram                    | 20 |
| 6 | Supported Device                 |    |
| 7 | Device Code and Address Code     | 27 |
| 8 | Error Messages                   |    |

#### Introduction

This manual describes how to connect the Display and the External Device (target PLC).

In this manual, the connection procedure will be described by following the below sections:

| 1 | System Configuration<br>This section shows the types of External<br>Devices which can be connected and SIO<br>type.                                                    | "1 System Configuration" (page 3)                |
|---|----------------------------------------------------------------------------------------------------|--------------------------------------------------|
|   |                                                                                                    |                                                  |
| 2 | Selection of External Device<br>Select a model (series) of the External<br>Device to be connected and connection<br>method.                                            | "2 Selection of External Device" (page 6)        |
|   |                                                                                                    |                                                  |
| 3 | Example of Communication Settings<br>This section shows setting examples for<br>communicating between the Display and<br>the External Device.                          | "3 Example of Communication Setting"<br>(page 7) |
|   |                                                                                                    |                                                  |
| 4 | Setup Items<br>This section describes communication<br>setup items on the Display.<br>Set communication settings of the Display<br>with GP-Pro Ex or in off-line mode. | <sup>ভেল</sup> "4 Setup Items" (page 15)         |
|   |                                                                                                    |                                                  |
| 5 | Cable Diagram<br>This section shows cables and adapters<br>for connecting the Display and the<br>External Device.                                                      | ি "5 Cable Diagram" (page 20)                    |
|   |                                                                                                    |                                                  |
|   | Operation                                                                                                    |                                                  |

# 1 System Configuration

The system configuration in the case when the External Device of LS Industrial Systems and the Display are connected is shown.

| Series | CPU                                          | Link I/F             | SIO Type              | Setting<br>Example               | Cable<br>Diagram               |
|--------|----------------------------------------------|----------------------|-----------------------|----------------------------------|--------------------------------|
|        | XGK-CPUE<br>XGK-CPUS<br>XGK-CPUA<br>XGK-CPUH | CH1 port on XGL-C22A | RS232C                | "Setting Example 1"<br>(page 7)  | "Cable Diagram 1"<br>(page 20) |
|        |                                              | CH2 port on XGL-C22A | RS232C                | "Setting Example 2"<br>(page 9)  | "Cable Diagram 1"<br>(page 20) |
| XGK    |                                              | CH1 port on XGL-C42A | RS422/485<br>(4 wire) | "Setting Example 3"<br>(page 11) | "Cable Diagram 2"<br>(page 21) |
|        |                                              | CH2 port on XGL-C42A | RS422/485<br>(4 wire) | "Setting Example 4"<br>(page 13) | "Cable Diagram 2"<br>(page 21) |
|        |                                              | CH1 port on XGL-CH2A | RS232C                | "Setting Example 1"<br>(page 7)  | "Cable Diagram 1"<br>(page 20) |
|        |                                              | CH2 port on XGL-CH2A | RS422/485<br>(4 wire) | "Setting Example 4"<br>(page 13) | "Cable Diagram 2"<br>(page 21) |

## Connection Configuration

• 1:1 Connection

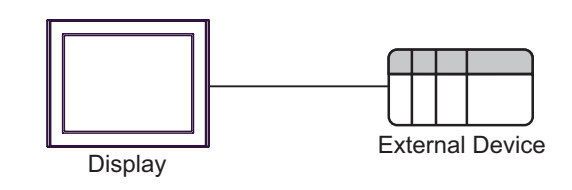

• 1:n Connection

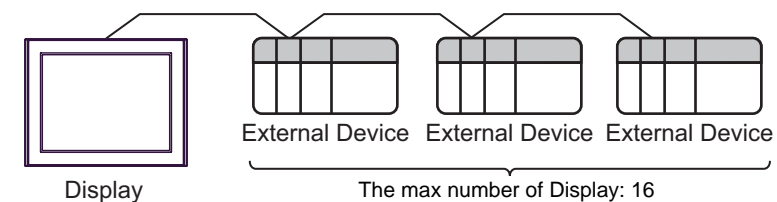

## ■ IPC COM Port

When connecting IPC with an External Device, the COM port used depends on the series and SIO type. Please refer to the IPC manual for details.

#### Usable port

| Series                                                           | Usable Port                                                            |                      |                      |  |
|------------------------------------------------------------------|------------------------------------------------------------------------|----------------------|----------------------|--|
| Conco                                                            | RS-232C                                                                | RS-422/485(4 wire)   | RS-422/485(2 wire)   |  |
| PS-2000B                                                         | COM1 <sup>*1</sup> , COM2,<br>COM3 <sup>*1</sup> , COM4                | -                    | -                    |  |
| PS-3450A, PS-3451A                                               | COM1, COM2 <sup>*1*2</sup>                                             | COM2 <sup>*1*2</sup> | COM2 <sup>*1*2</sup> |  |
| PS-3650A, PS-3651A                                               | COM1 <sup>*1</sup>                                                     | -                    | -                    |  |
| PS-3700A (Pentium®4-M)<br>PS-3710A                               | COM1 <sup>*1</sup> , COM2 <sup>*1</sup> ,<br>COM3 <sup>*2</sup> , COM4 | COM3 <sup>*2</sup>   | COM3 <sup>*2</sup>   |  |
| PS-3711A                                                         | COM1 <sup>*1</sup> , COM2 <sup>*2</sup>                                | COM2 <sup>*2</sup>   | COM2 <sup>*2</sup>   |  |
| PL-3000B, PL-3600T,<br>PL-3600K, PL-3700T,<br>PL-3700K, PL-3900T | COM1 <sup>*1*2</sup> , COM2 <sup>*1</sup> ,<br>COM3, COM4              | COM1*1*2             | COM1*1*2             |  |

\*1 The RI/5V can be switched. Use the IPC's switch to change if necessary.

\*2 Set up the SIO type with the DIP switch. Please set up as follows according to SIO type to be used.

DIP switch setting: RS-232C

| DIP switch | Setting           | Description                                                     |  |
|------------|-------------------|-----------------------------------------------------------------|--|
| 1          | OFF <sup>*1</sup> | Reserved (always OFF)                                           |  |
| 2          | OFF               | SIO type: PS 232C                                               |  |
| 3          | OFF               | 510 type. K5-252e                                               |  |
| 4          | OFF               | Output mode of SD (TXD) data: Always output                     |  |
| 5          | OFF               | Terminal resistance (220 $\Omega$ ) insertion to SD (TXD): None |  |
| 6          | OFF               | Terminal resistance (220 $\Omega$ ) insertion to RD (RXD): None |  |
| 7          | OFF               | Short-circuit of SDA (TXA) and RDA (RXA): Not available         |  |
| 8          | OFF               | Short-circuit of SDB (TXB) and RDB (RXB): Not available         |  |
| 9          | OFF               | - RS (RTS) Auto control mode: Disabled                          |  |
| 10         | OFF               |                                                                 |  |

\*1 When using PS-3450A and PS-3451A, turn ON the set value.

DIP switch setting: RS-422/485 (4 wire)

| DIP switch | Setting | Description                                                     |  |
|------------|---------|-----------------------------------------------------------------|--|
| 1          | OFF     | Reserved (always OFF)                                           |  |
| 2          | ON      | SIQ type: RS_422/485                                            |  |
| 3          | ON      | 510 type. R5-422/403                                            |  |
| 4          | OFF     | Output mode of SD (TXD) data: Always output                     |  |
| 5          | OFF     | Terminal resistance (220 $\Omega$ ) insertion to SD (TXD): None |  |
| 6          | OFF     | Terminal resistance (220 $\Omega$ ) insertion to RD (RXD): None |  |
| 7          | OFF     | Short-circuit of SDA (TXA) and RDA (RXA): Not available         |  |
| 8          | OFF     | Short-circuit of SDB (TXB) and RDB (RXB): Not available         |  |
| 9          | OFF     | RS (RTS) Auto control mode: Disabled                            |  |
| 10         | OFF     |                                                                 |  |

## DIP switch setting: RS-422/485 (2 wire)

| DIP switch | Setting | Description                                                     |  |
|------------|---------|-----------------------------------------------------------------|--|
| 1          | OFF     | Reserved (always OFF)                                           |  |
| 2          | ON      | SIO type: PS 422/485                                            |  |
| 3          | ON      | 510 type. K5-422/405                                            |  |
| 4          | OFF     | Output mode of SD (TXD) data: Always output                     |  |
| 5          | OFF     | Terminal resistance (220 $\Omega$ ) insertion to SD (TXD): None |  |
| 6          | OFF     | Terminal resistance (220 $\Omega$ ) insertion to RD (RXD): None |  |
| 7          | ON      | Short-circuit of SDA (TXA) and RDA (RXA): Available             |  |
| 8          | ON      | Short-circuit of SDB (TXB) and RDB (RXB): Available             |  |
| 9          | ON      | - RS (RTS) Auto control mode: Enabled                           |  |
| 10         | ON      |                                                                 |  |

# 2 Selection of External Device

Select the External Device to be connected to the Display.

| New Project File |                               | ×                                      |
|------------------|-------------------------------|----------------------------------------|
| GP-Pro           | Device/PLC                    |                                        |
|                  | Maker LS Industrial Systems   | •                                      |
|                  | Series XGT Series Cnet        | <b>v</b>                               |
|                  | 🔲 Use System Area             | Refer to the manual of this Device/PLC |
|                  | Connection Method             |                                        |
|                  | Port COM1                     |                                        |
|                  |                               |                                        |
| <u>k.</u>        |                               | Go to Device/PLC Manual                |
|                  |                               |                                        |
| Back (           | 3) Communication Settings New | Logic New Screen Cancel                |

| Setup Items     | Setup Description                                                                                                    |  |
|-----------------|----------------------------------------------------------------------------------------------------|--|
| Maker           | Select the maker of the External Device to be connected. Select "LS Industrial Systems".                                                                                                    |  |
| Series          | Select a model (series) of the External Device to be connected and connection method.<br>Select "XGT Series Cnet".<br>Check the External Device which can be connected in "XGT Series Cnet" in system<br>configuration.                                                                                                    |  |
|                 | <ul> <li>Check this option when you synchronize the system data area of the Display and the device (memory) of the External Device. When synchronized, you can use the ladder program of the External Device to switch the display or display the window on the Display.</li> <li>Cf. GP-Pro EX Reference Manual "Appendix 1.4 LS Area (Direct Access Method)"</li> </ul>                           |  |
| Use System Area | <ul> <li>This can be also set with GP-Pro EX or in off-line mode of the Display.</li> <li>Cf. GP-Pro EX Reference Manual "5.17.6 [System Settings] Setting Guide,<br/>[Display Unit] Settings Guide, System Area Settings"</li> <li>Cf. Maintenance/Troubleshooting Manual "2.15.1 Settings common to all<br/>Display models, [Main Unit Settings] Settings Guide, System Area Settings"</li> </ul> |  |
| Port            | Select the Display port to be connected to the External Device.                                                                                                    |  |

# 3 Example of Communication Setting

The following shows examples of communication settings of the Display and the External Device, which is recommended by Pro-face.

## 3.1 Setting Example 1

## Settings of GP-Pro EX

#### Communication Settings

To display the setting screen, select [Device/PLC Settings] from [System setting window] in workspace.

| Device/PLC 1                                                    |                   |
|-----------------------------------------------------------------|-------------------|
| Summany                                                         | Change Device/PLC |
| Maker IIS Industrial Systems Series XGT Series Cost             | Port COM1         |
| Taut Data Mada 20 Change                                        |                   |
| Text Data Mode 2 Change                                         |                   |
| Communication Settings                                          |                   |
| SIO Type                                                        |                   |
| Speed 38400 💌                                                   |                   |
| Data Length O 7 O 8                                             |                   |
| Parity   NONE   EVEN  O  ODD                                    |                   |
| Stop Bit © 1 © 2                                                |                   |
| Flow Control O NONE O ER(DTR/CTS) O XON/XOEE                    |                   |
|                                                                 |                   |
|                                                                 |                   |
|                                                                 |                   |
| Wait To Send 0 (ms)                                             |                   |
| RI/VCC C RI O VCC                                               |                   |
| In the case of RS232C, you can select the 9th pin to RI (Input) |                   |
| Isolation Unit, please select it to VCC. Default                |                   |
| Device-Specific Settings                                        |                   |
| Allowable Number of Devices/PLCs 16                             |                   |
| Number Device Name Settings                                     |                   |
| 1 PLC1 Station No.=0                                            |                   |
|                                                                 |                   |

#### Device Setting

To display the setting screen, click I ([Setting]) of External Device you want to set from [Device-Specific Settings] of [Device/PLC Settings].

When you connect multiple External Device, click if from [Device-Specific Settings] of [Device/PLC Settings] to add another External Device.

| Individual De   | ×       |   |
|-----------------|---------|---|
| PLC1            |         |   |
| Station No.     | 0       | ÷ |
|                 | Default |   |
| 0K ( <u>0</u> ) | Cancel  |   |

## Settings of External Device

Use the LS Industrial Systems setting tool (XG-PD Editor) to configure communication settings for the External Device.

Refer to your External Device manual for details.

- **1** Start up the setting tool.
- 2 Select base and slot which using module is connected from [Standard settings] tab in offline, and [Communication Module Settings] dialog box is displayed.
- **3** Select "Cnet" from [Type], and click [OK].
- 4 Select [Connect] from [Online] menu.
- 5 Select [Read IO Information] from the [Online] menu.
- 6 Double click [Cnet] from the [Standard settings] tab, and [Standard Settings-Cnet] dialog box is displayed.
- 7 Set [Channel 1] setup items as follows, and click [OK].

| Setup Item  | Setting Value |
|-------------|---------------|
| Туре        | RS232C        |
| Speed       | 38400         |
| Data Bit    | 8             |
| Stop Bit    | 1             |
| Parity Bit  | NONE          |
| Modem Type  | Null Modem    |
| Station     | 0             |
| Active mode | XGT server    |

- 8 Select [Write Parameter] from the [Online] menu, and [Write Parameter] dialog box is displayed.
- 9 Select using module, and click [OK].
- 10 Select [Reset] from the [Online] menu.

## 3.2 Setting Example 2

Settings of GP-Pro EX

Communication Settings

To display the setting screen, select [Device/PLC Settings] from [System setting window] in workspace.

| Device/PLC 1                                                                                                    |                        |                   |  |
|----------------------------------------------------------------------------------------------------|------------------------|-------------------|--|
| Summary                                                                                                    |                        | Change Device/PLC |  |
| Maker LS Industrial Systems                                                                                                    | Series XGT Series Cnet | Port COM1         |  |
| Text Data Mode 2 Change                                                                                                    |                        |                   |  |
| Communication Settings                                                                                                    |                        |                   |  |
| SIO Type © RS232C O I                                                                                                    | C RS422/485(2wire)     |                   |  |
| Speed 38400                                                                                                    | ]                      |                   |  |
| Data Length O 7 💽 8                                                                                                    |                        |                   |  |
| Parity    NONE      NONE                                                                                                    | VEN ODD                |                   |  |
| Stop Bit  C 1 C 2                                                                                                    |                        |                   |  |
| Flow Control   NONE                                                                                                    | R(DTR/CTS) C XON/XOFF  |                   |  |
| Timeout 3 (sec)                                                                                                    |                        |                   |  |
| Retry 2                                                                                                    |                        |                   |  |
| Wait To Send 0 (ms)                                                                                                    |                        |                   |  |
| RI/VCC © RI O V                                                                                                    | rcc                    |                   |  |
| In the case of RS232C, you can select the 9th pin to RI (Input)<br>or VCC (5V Power Supply). If you use the Digital's RS232C<br>Isolation Unit, please select it to VCC. |                        |                   |  |
| Device-Specific Settings                                                                                                    |                        |                   |  |
| Allowable Number of Devices/PLCs 16                                                                                                    |                        |                   |  |
| Number Device Name                                                                                                    | Settings               |                   |  |
| <b>1</b>                                                                                                    |                        |                   |  |

#### Device Setting

To display the setting screen, click I ([Setting]) of External Device you want to set from [Device-Specific Settings] of [Device/PLC Settings].

When you connect multiple External Device, click if from [Device-Specific Settings] of [Device/PLC Settings] to add another External Device.

| Individual Device Settings |         | × |
|----------------------------|---------|---|
| PLC1                       |         |   |
| Station No.                | 0       | • |
|                            | Default |   |
| OK (O)                     | Cancel  |   |

## Settings of External Device

Use the LS Industrial Systems setting tool (XG-PD Editor) to configure communication settings for the External Device.

Refer to your External Device manual for details.

- **1** Start up the setting tool.
- 2 Select base and slot which using module is connected from [Standard settings] tab in offline, and [Communication Module Settings] dialog box is displayed.
- **3** Select "Cnet" from [Type], and click [OK].
- 4 Select [Connect] from [Online] menu.
- 5 Select [Read IO Information] from the [Online] menu.
- 6 Double click [Cnet] from the [Standard settings] tab, and [Standard Settings-Cnet] dialog box is displayed.
- 7 Set [Channel 2] setup items as follows, and click [OK].

| Setup Item  | Setting Value |
|-------------|---------------|
| Туре        | RS232C        |
| Speed       | 38400         |
| Data Bit    | 8             |
| Stop Bit    | 1             |
| Parity Bit  | NONE          |
| Modem Type  | Null Modem    |
| Station     | 0             |
| Active mode | XGT server    |

- 8 Select [Write Parameter] from the [Online] menu, and [Write Parameter] dialog box is displayed.
- 9 Select using module, and click [OK].
- 10 Select [Reset] from the [Online] menu.

## 3.3 Setting Example 3

Settings of GP-Pro EX

Communication Settings

To display the setting screen, select [Device/PLC Settings] from [System setting window] in workspace.

| Device/PLC 1                                                           |                                                                                                    |
|------------------------------------------------------------------------|----------------------------------------------------------------------------------------------------|
| Summary                                                                | Change Device/PLC                                                                                                  |
| Maker LS Industrial                                                    | Systems Series XGT Series Cnet Port COM1                                                                           |
| Text Data Mode                                                         | 2 Change                                                                                                    |
| Communication Settings                                                 |                                                                                                    |
| SIO Type                                                               | C RS232C C RS422/485(2wire) C RS422/485(4wire)                                                                     |
| Speed                                                                  | 38400                                                                                                    |
| Data Length (                                                          | 7 • 8                                                                                                    |
| Parity (                                                               | NONE O EVEN O ODD                                                                                                  |
| Stop Bit (                                                             | 1 C 2                                                                                                    |
| Flow Control (                                                         | NONE O ER(DTR/CTS) O XON/XOFF                                                                                      |
| Timeout                                                                | 3                                                                                                    |
| Retry                                                                  | 2                                                                                                    |
| Wait To Send                                                           | 0 (ms)                                                                                                    |
| RI/VCC (                                                               | RI OVCC                                                                                                    |
| In the case of RS232(<br>or VCC (5V Power Su<br>Isolation Unit, please | ), you can select the 9th pin to RI (Input)<br>pply). If you use the Digital's RS232C<br>select it to VCC. Default |
| Device-Specific Settings                                               |                                                                                                    |
| Allowable Number of D                                                  | evices/PLCs 16                                                                                                    |
| 1 PLC1                                                                 | e Settings                                                                                                    |
|                                                                        |                                                                                                    |

#### Device Setting

To display the setting screen, click I ([Setting]) of External Device you want to set from [Device-Specific Settings] of [Device/PLC Settings].

When you connect multiple External Device, click if from [Device-Specific Settings] of [Device/PLC Settings] to add another External Device.

| Individual Device Settings |         | × |
|----------------------------|---------|---|
| PLC1                       |         |   |
| Station No.                | 0       | • |
|                            | Default |   |
| OK (O)                     | Cancel  |   |

## Settings of External Device

Use the LS Industrial Systems setting tool (XG-PD Editor) to configure communication settings for the External Device.

Refer to your External Device manual for details.

- **1** Start up the setting tool.
- 2 Select base and slot which using module is connected from [Standard settings] tab in offline, and [Communication Module Settings] dialog box is displayed.
- **3** Select "Cnet" from [Type], and click [OK].
- 4 Select [Connect] from [Online] menu.
- 5 Select [Read IO Information] from the [Online] menu.
- 6 Double click [Cnet] from the [Standard settings] tab, and [Standard Settings-Cnet] dialog box is displayed.
- 7 Set [Channel 1] setup items as follows, and click [OK].

| Setup Item  | Setting Value |
|-------------|---------------|
| Туре        | RS485         |
| Speed       | 38400         |
| Data Bit    | 8             |
| Stop Bit    | 1             |
| Parity Bit  | NONE          |
| Modem Type  | Null Modem    |
| Station     | 0             |
| Active mode | XGT server    |

- 8 Select [Write Parameter] from the [Online] menu, and [Write Parameter] dialog box is displayed.
- 9 Select using module, and click [OK].
- 10 Select [Reset] from the [Online] menu.

## 3.4 Setting Example 4

Settings of GP-Pro EX

Communication Settings

To display the setting screen, select [Device/PLC Settings] from [System setting window] in workspace.

| Device/PLC 1                                                           |                                                                                                    |
|------------------------------------------------------------------------|----------------------------------------------------------------------------------------------------|
| Summary                                                                | Change Device/PLC                                                                                         |
| Maker LS Industrial                                                    | Systems Series XGT Series Cnet Port COM1                                                                  |
| Text Data Mode 2                                                       | Change                                                                                                    |
| Communication Settings                                                 |                                                                                                    |
| SIO Type                                                               | RS232C O RS422/485(2wire) • RS422/485(4wire)                                                              |
| Speed                                                                  | 38400                                                                                                    |
| Data Length                                                            | 7 • 8                                                                                                    |
| Parity (                                                               | NONE O EVEN O ODD                                                                                         |
| Stop Bit 6                                                             | 1 0 2                                                                                                    |
| Flow Control                                                           | NONE O ER(DTR/CTS) O XON/XOFF                                                                             |
| Timeout                                                                | 3                                                                                                    |
| Retry                                                                  | 2 🕂                                                                                                    |
| Wait To Send                                                           | 0 <u>*</u> (ms)                                                                                           |
| RI/VCC Ø                                                               | RI OVCC                                                                                                   |
| In the case of RS2320<br>or VCC (5V Power Su<br>Isolation Unit, please | , you can select the 9th pin to RI (Input)<br>pply). If you use the Digital's RS232C<br>select it to VCC. |
| Device-Specific Settings                                               |                                                                                                    |
| Allowable Number of De                                                 | evices/PLCs 16                                                                                            |
| Number Device Nam                                                      | e Settings                                                                                                |
|                                                                        |                                                                                                    |

#### Device Setting

To display the setting screen, click I ([Setting]) of External Device you want to set from [Device-Specific Settings] of [Device/PLC Settings].

When you connect multiple External Device, click if from [Device-Specific Settings] of [Device/PLC Settings] to add another External Device.

| Individual Device Settings |         | × |
|----------------------------|---------|---|
| PLC1                       |         |   |
| Station No.                | 0       | • |
|                            | Default |   |
| OK (O)                     | Cancel  |   |

## Settings of External Device

Use the LS Industrial Systems setting tool (XG-PD Editor) to configure communication settings for the External Device.

Refer to your External Device manual for details.

- **1** Start up the setting tool.
- 2 Select base and slot which using module is connected from [Standard settings] tab in offline, and [Communication Module Settings] dialog box is displayed.
- **3** Select "Cnet" from [Type], and click [OK].
- 4 Select [Connect] from [Online] menu.
- 5 Select [Read IO Information] from the [Online] menu.
- 6 Double click [Cnet] from the [Standard settings] tab, and [Standard Settings-Cnet] dialog box is displayed.
- 7 Set [Channel 2] setup items as follows, and click [OK].

| Setup Item  | Setting Value |
|-------------|---------------|
| Туре        | RS485         |
| Speed       | 38400         |
| Data Bit    | 8             |
| Stop Bit    | 1             |
| Parity Bit  | NONE          |
| Modem Type  | Null Modem    |
| Station     | 0             |
| Active mode | XGT server    |

- 8 Select [Write Parameter] from the [Online] menu, and [Write Parameter] dialog box is displayed.
- 9 Select using module, and click [OK].
- 10 Select [Reset] from the [Online] menu.

# 4 Setup Items

Set communication settings of the Display with GP-Pro EX or in off-line mode of the Display. The setting of each parameter must be identical to that of External Device.

"3 Example of Communication Setting" (page 7)

## 4.1 Setup Items in GP-Pro EX

## Communication Settings

To display the setting screen, select [Device/PLC Settings] from [System setting window] in workspace.

| Device/PLC 1                                             |                                                                                                    |
|----------------------------------------------------------|----------------------------------------------------------------------------------------------------|
| Summary                                                  | Change Device/PLC                                                                                                    |
| Maker LS Ind                                             | lustrial Systems Series XGT Series Cnet Port COM1                                                                                   |
| Text Data Mode                                           | 2 Change                                                                                                    |
| Communication Setting                                    | QS                                                                                                    |
| SIO Type                                                 | <ul> <li>RS232C</li> <li>RS422/485(2wire)</li> <li>RS422/485(4wire)</li> </ul>                                                      |
| Speed                                                    | 38400 💌                                                                                                    |
| Data Length                                              | 07 08                                                                                                    |
| Parity                                                   | NONE O EVEN O ODD                                                                                                    |
| Stop Bit                                                 | © 1 O 2                                                                                                    |
| Flow Control                                             | NONE O ER(DTR/CTS) O XON/XOFF                                                                                                    |
| Timeout                                                  | 3                                                                                                    |
| Retry                                                    | 2 🕂                                                                                                    |
| Wait To Send                                             | 0 <u>.</u> (ms)                                                                                                    |
| RI/VCC                                                   | © RI © VCC                                                                                                    |
| In the case of R<br>or VCC (5V Pow<br>Isolation Unit, pl | S232C, you can select the 9th pin to RI (Input)<br>ver Supply). If you use the Digital's RS232C<br>vlease select it to VCC. Default |
| Device-Specific Settin                                   |                                                                                                    |
| Allowable Number                                         | r of Devices/PLCs 16                                                                                                    |
| Number Device                                            | e Name Settings                                                                                                    |
| PLCT                                                     |                                                                                                    |

| Setup Items  | Setup Description                                                                                                    |
|--------------|----------------------------------------------------------------------------------------------------|
| SIO Type     | Select the SIO type to communicate with the External Device.                                                                                                    |
| Speed        | Select speed between the External Device and the Display.                                                                                                    |
| Data Length  | Select data length.                                                                                                    |
| Parity       | Select how to check parity.                                                                                                    |
| Stop Bit     | Select stop bit length.                                                                                                    |
| Flow Control | Select the communication control method to prevent overflow of transmission and reception data.                                                                                                    |
| Timeout      | Use an integer from 1 to 127 to enter the time (s) for which the Display waits for the response from the External Device.                                                                                                 |
| Retry        | In case of no response from the External Device, use an integer from 0 to 255 to enter how many times the Display retransmits the command.                                                                                |
| Wait To Send | Use an integer from 0 to 255 to enter standby time (ms) for the Display from receiving packets to transmitting next commands.                                                                                             |
| RI/VCC       | You can switch RI/VCC of the 9th pin when you select RS232C for SIO type.<br>It is necessary to change RI/5V by changeover switch of IPC when connect with IPC.<br>Please refer to the manual of the IPC for more detail. |

## Device Setting

To display the setting screen, click I ([Setting]) of External Device you want to set from [Device-Specific Settings] of [Device/PLC Settings].

When you connect multiple External Device, click if from [Device-Specific Settings] of [Device/PLC Settings] to add another External Device.

| 💰 Individual Device Settings |         | × |
|------------------------------|---------|---|
| PLC1                         |         |   |
| Station No.                  | 0       | ÷ |
|                              | Default |   |
| 0K (O)                       | Cancel  |   |

| Setup Items | Setup Description                                                                                |
|-------------|--------------------------------------------------------------------------------------------------|
| Station No. | Use an integer from 0 to 31 to enter the Station No. of the External Device. (Initial value [0]) |

## 4.2 Setup Items in Off-Line Mode

## NOTE

• Refer to the Maintenance/Troubleshooting manual for information on how to enter off-line mode or about the operation.

Cf. Maintenance/Troubleshooting Manual "2.2 Off-line Mode"

#### Communication Settings

To display the setting screen, touch [Device/PLC Settings] from [Peripheral Settings] in off-line mode. Touch the External Device you want to set from the displayed list.

| Comm.           | Device                                                                                                    | Option                                    |                                               |                        |
|-----------------|----------------------------------------------------------------------------------------------------|-------------------------------------------|-----------------------------------------------|------------------------|
|                 |                                                                                                    |                                           |                                               |                        |
| XGT Series Cnet |                                                                                                    |                                           | [COM1]                                        | Page 1/1               |
|                 | SIO Type<br>Speed<br>Data Length<br>Parity<br>Stop Bit<br>Flow Control<br>Timeout(s)<br>Retry<br>Wait To Send(ms) | RS232C<br>38400<br>7<br>NONE<br>1<br>NONE | ● 8<br>● EVEN<br>● 2<br>■<br>■<br>■<br>■<br>■ |                        |
|                 | Exit                                                                                                    |                                           | Back                                          | 2008/02/03<br>03:05:06 |

| Setup Items  | Setup Description                                                                                                    |
|--------------|----------------------------------------------------------------------------------------------------|
| SIO Type     | Select the SIO type to communicate with the External Device.  MPORTANT To make the communication settings correctly, confirm the serial interface specifications of Display unit for [SIO Type]. We cannot guarantee the operation if a communication type that the serial interface does not support is specified. For details concerning the serial interface specifications, refer to the manual for Display unit. |
| Speed        | Select speed between the External Device and the Display.                                                                                                    |
| Data Length  | Select data length.                                                                                                    |
| Parity       | Select how to check parity.                                                                                                    |
| Stop Bit     | Select stop bit length.                                                                                                    |
| Flow Control | Select the communication control method to prevent overflow of transmission and reception data.                                                                                                    |
| Timeout (s)  | Use an integer from 1 to 127 to enter the time (s) for which the Display waits for the response from the External Device.                                                                                                    |

Continues to the next page.

| Setup Items       | Setup Description                                                                                                    |
|-------------------|----------------------------------------------------------------------------------------------------|
| Retry             | In case of no response from the External Device, use an integer from 0 to 255 to enter how many times the Display retransmits the command. |
| Wait To Send (ms) | Use an integer from 0 to 255 to enter standby time (ms) for the Display from receiving packets to transmitting next commands.              |

## Device Setting

To display the setting screen, touch [Device/PLC Settings] from [Peripheral Equipment Settings]. Touch the External Device you want to set from the displayed list, and touch [Device].

| Comm.           | Device         | Option |        |                        |
|-----------------|----------------|--------|--------|------------------------|
|                 |                |        |        |                        |
| XGT Series Cnet |                |        | [COM1] | Page 1/1               |
| Devic           | e/PLC Name PLO | 01     |        |                        |
|                 |                |        |        |                        |
|                 |                |        |        |                        |
|                 | Station No.    |        | 0 🔻 🔺  |                        |
|                 |                |        |        |                        |
|                 |                |        |        |                        |
|                 |                |        |        |                        |
|                 |                |        |        |                        |
|                 |                |        |        |                        |
|                 |                |        |        |                        |
|                 | Exit           |        | Back   | 2008/02/03<br>03:05:11 |

| Setup Items     | Setup Description                                                                                                    |
|-----------------|----------------------------------------------------------------------------------------------------|
| Device/PLC name | Select the External Device to set. Device name is a title of the External Device set with GP-<br>Pro EX. (Initial value [PLC1]) |
| Station No.     | Use an integer from 0 to 31 to enter the Station No. of the External Device. (Initial value [0])                                |

## Option

To display the setting screen, touch [Device/PLC Settings] from [Peripheral Equipment Settings]. Touch the External Device you want to set from the displayed list, and touch [Option].

| Comm.           | Device                                                                             | Option                                                                                |                                                          |                        |
|-----------------|------------------------------------------------------------------------------------|---------------------------------------------------------------------------------------|----------------------------------------------------------|------------------------|
|                 |                                                                                    |                                                                                       |                                                          |                        |
| XGT Series Cnet | RI / VCC<br>In the case<br>the 9th pin<br>Power Suppl<br>RS232C Isol<br>it to VCC. | ● RI<br>e of RS232C, you<br>i to RI(Input) or<br>y).If you use th<br>ation Unit, plea | [COM1]<br>Con Select<br>VCC(5V<br>Digital's<br>Se select | Page 1/1               |
|                 | Exit                                                                               |                                                                                       | Back                                                     | 2008/02/03<br>03:05:17 |

| Setup Items | Setup Description                                                                                                    |
|-------------|----------------------------------------------------------------------------------------------------|
| RI/VCC      | Switches RI/VCC of the 9th pin.<br>It is necessary to change RI/5V by changeover switch of IPC when connect with IPC.<br>Please refer to the manual of the IPC for more detail. |

# 5 Cable Diagram

The cable diagram shown below may be different from the cable diagram recommended by LS Industrial Systems. Please be assured there is no operational problem in applying the cable diagram shown in this manual.

- The FG pin of the External Device body must be D-class grounded. Please refer to the manual of the External Device for more details.
- SG and FG are connected inside the Display. When connecting SG to the External Device, design the system not to form short-circuit loop.
- Connect the isolation unit, when communication is not stabilized under the influence of a noise etc.

#### Cable Diagram 1

| Display<br>(Connection Port)                         | Cable          | Notes                     |  |
|------------------------------------------------------|----------------|---------------------------|--|
| GP (COM1)<br>ST (COM1)<br>IPC <sup>*1</sup><br>PC/AT | Your own cable | Cable length: 15m or less |  |

\*1 Only the COM port which can communicate by RS-232C can be used. <sup>(G)</sup> "■ IPC COM Port" (page 4)

|         | Displ<br>D-Sub 9 | lay side<br>pin (socket) | )   | Sh | ield              | E        | External D<br>D-Sub 9 | evice side<br>pin (plug) |
|---------|------------------|--------------------------|-----|----|-------------------|----------|-----------------------|--------------------------|
|         | Pin              | Signal name              | ]   | /  | $\mathbb{Z}$      |          | Pin                   | Signal name              |
| Display | 1                | CD                       | 1   |    | $\langle \rangle$ |          | 1                     | CD                       |
|         | 2                | RD(RXD)                  | ◀   |    |                   |          | 3                     | TxD                      |
|         | 3                | SD(TXD)                  |     |    |                   | ┝        | 2                     | RxD                      |
|         | 4                | ER(DTR)                  |     |    |                   |          | 4                     | DTR                      |
|         | 5                | SG                       |     |    |                   | ++-      | 5                     | SG                       |
|         | 6                | DR(DSR)                  |     |    |                   | 🖵        | 6                     | DSR                      |
|         | 7                | RS(RTS)                  |     |    |                   | <b> </b> | 7                     | RTS                      |
|         | 8                | CS(CTS)                  | ┝╾┙ |    | $\mathbb{N}$      |          | 8                     | CTS                      |
|         |                  |                          | -   | \  | <u> </u>          |          | Sh                    | nell                     |

## Cable Diagram 2

| Display<br>(Connection Port)                                                                |   | Cable                                                                                                    | Notes                      |
|---------------------------------------------------------------------------------------------|---|----------------------------------------------------------------------------------------------------|----------------------------|
| GP <sup>*1</sup> (COM1)<br>AGP-3302B (COM2)<br>ST <sup>*2</sup> (COM2)<br>IPC <sup>*3</sup> | А | COM port conversion adapter by Pro-face<br>CA3-ADPCOM-01<br>+<br>Terminal block conversion adapter by Pro-face<br>CA3-ADPTRM-01<br>+<br>Your own cable |                            |
|                                                                                             | В | Your own cable                                                                                                    |                            |
| GP <sup>*4</sup> (COM2)                                                                     | С | Online adapter by Pro-face<br>CA4-ADPONL-01<br>+<br>Terminal block conversion adapter by Pro-face<br>CA3-ADPTRM-01<br>+<br>Your own cable              | Cable length: 500m or less |
|                                                                                             | D | Online adapter by Pro-face<br>CA4-ADPONL-01<br>+<br>Your own cable                                                                                     |                            |

\*1 All GP models except AGP-3302B

\*2 All ST models except AST-3211A

\*3 Only the COM port which can communicate by RS-422/485 (4 wire) can be used. <sup>(G)</sup> "■ IPC COM Port" (page 4)

\*4 All GP models except GP-3200 series and AGP-3302B

- A) When using the COM port conversion adapter (CA3-ADPCOM-01), the terminal block conversion adapter (CA3-ADPTRM-01) by Pro-face and your own cable
- 1:1 Connection

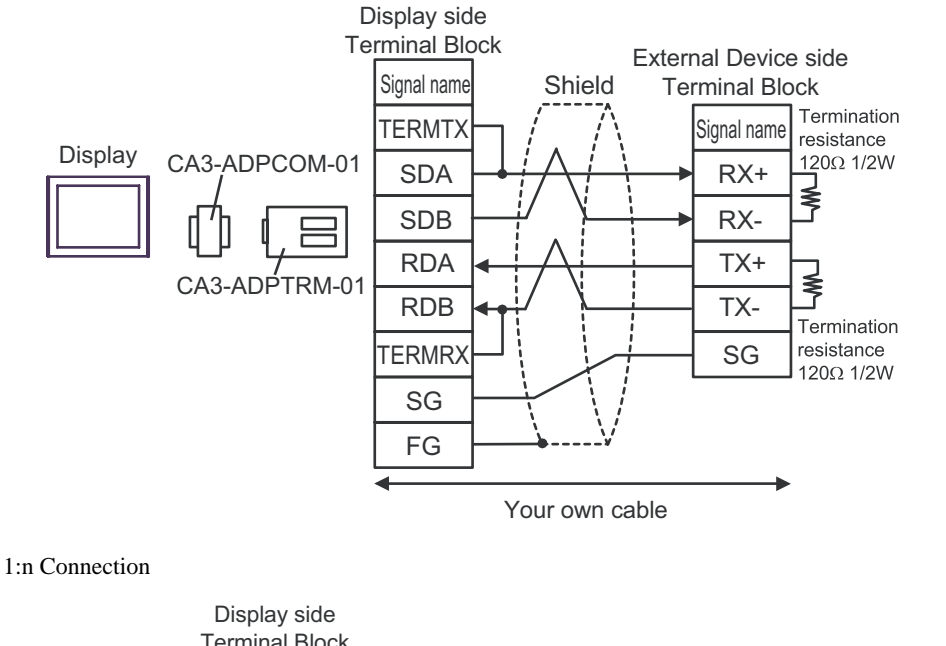

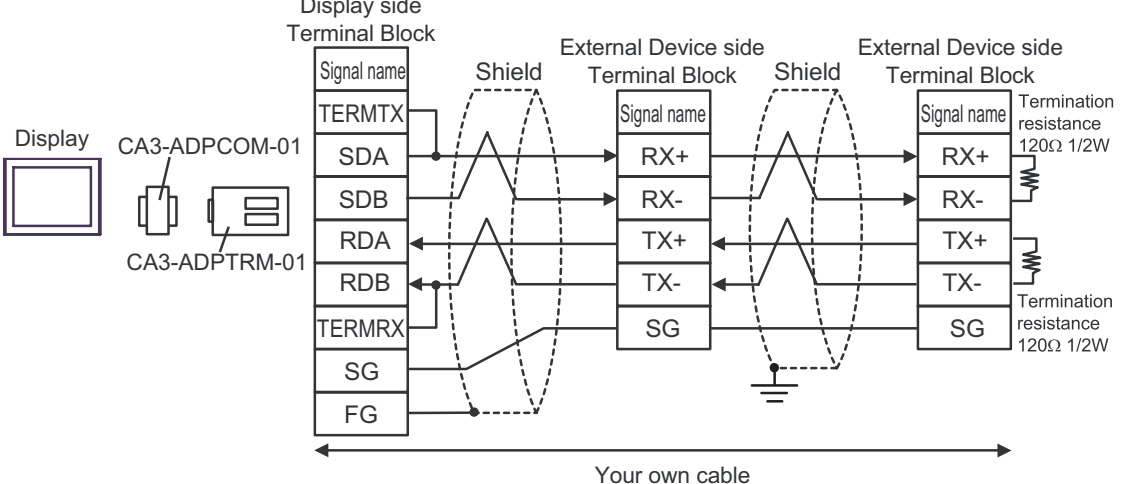

- B) When using your own cable
- 1:1 Connection

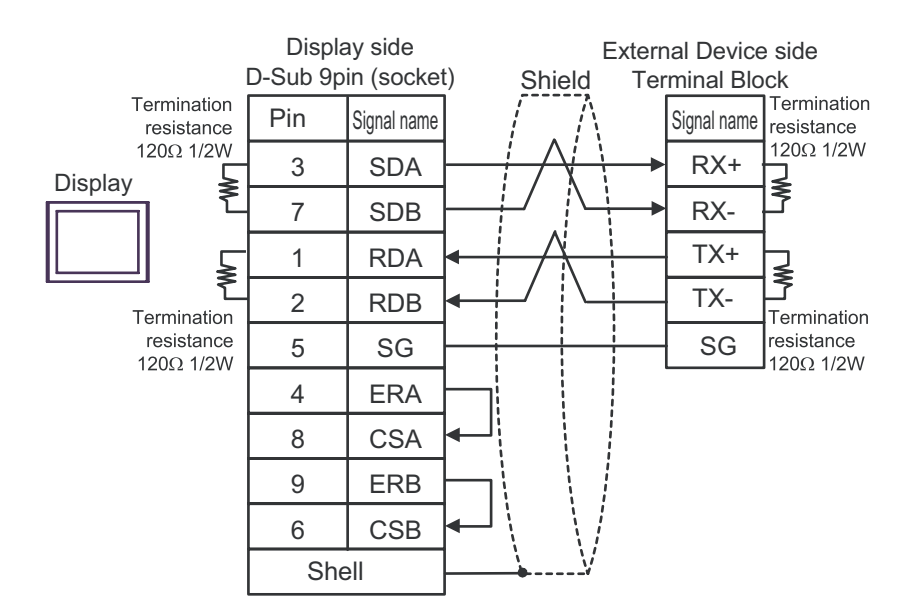

• 1:n Connection

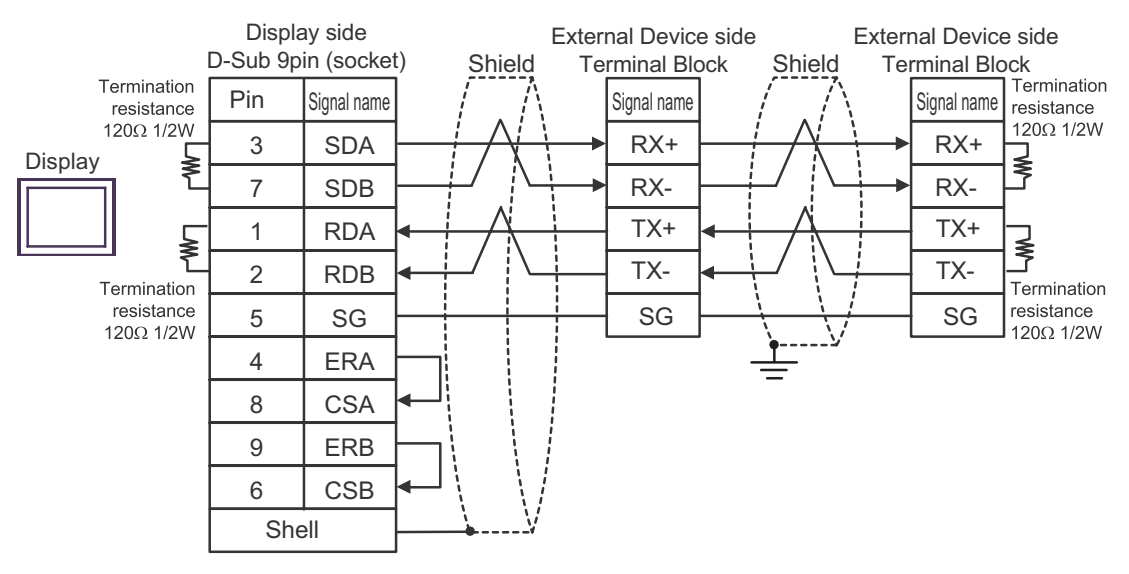

- C) When using the online adapter (CA4-ADPONL-01), the terminal block conversion adapter (CA3-ADPTRM-01) by Pro-face and your own cable
- 1:1 Connection

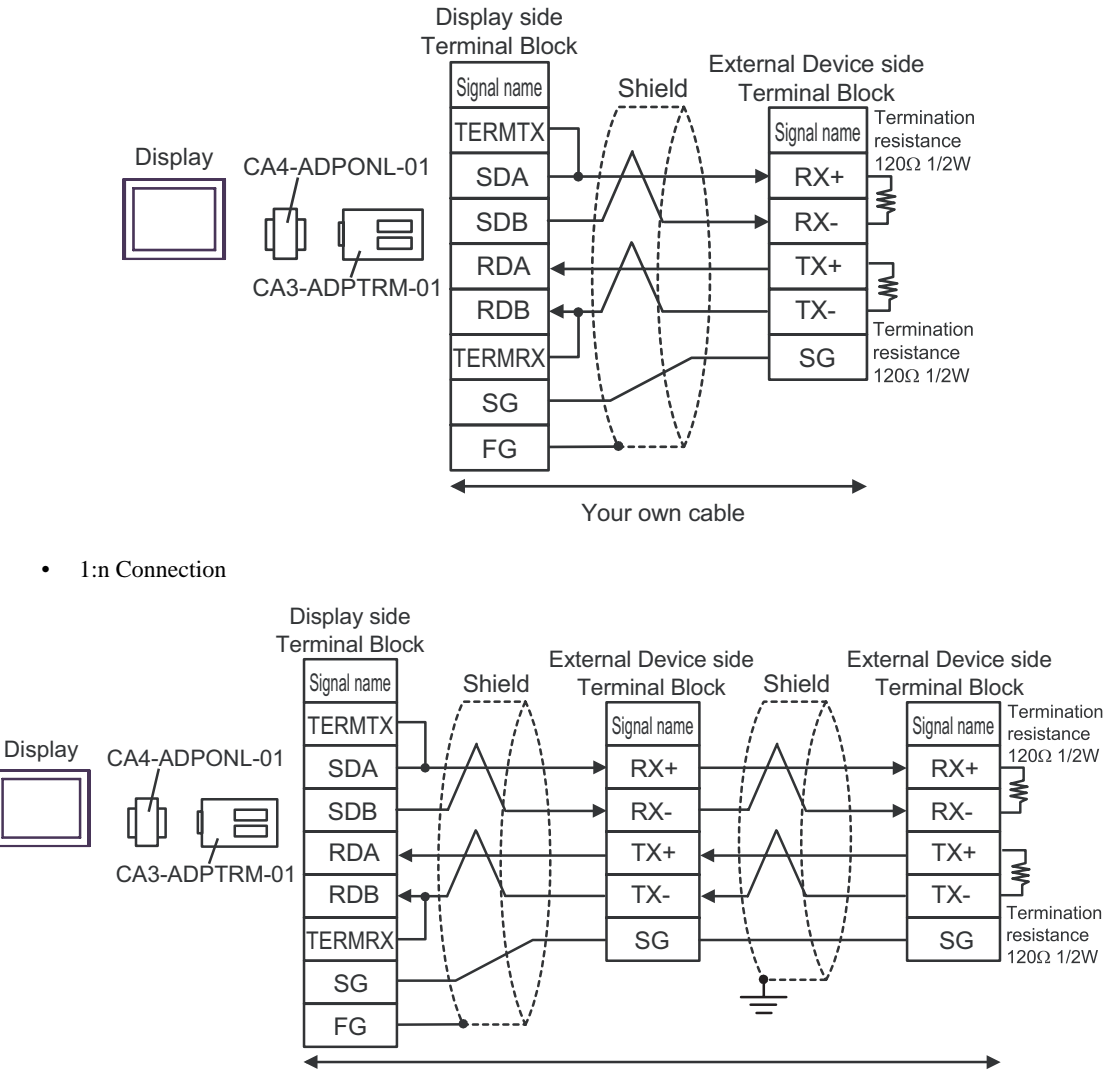

Your own cable

- D) When using the online adapter (CA4-ADPONL-01) by Pro-face and your own cable
- 1:1 Connection

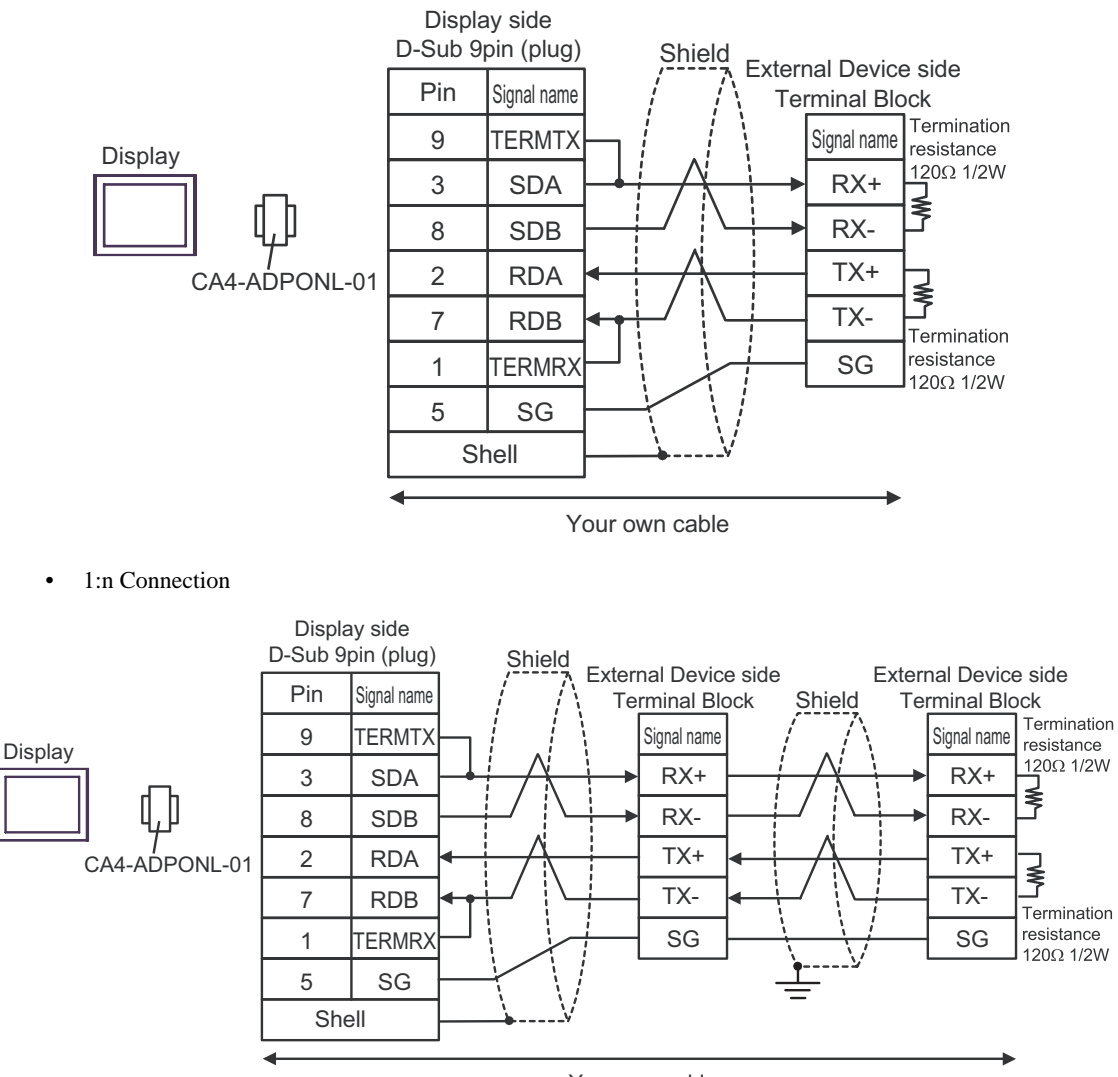

Your own cable

#### Supported Device 6

Range of supported device address is shown in the table below.

| This address can be specified as system data area |                   |                   |        |          |  |  |
|---------------------------------------------------|-------------------|-------------------|--------|----------|--|--|
| Device                                            | Bit Address       | Word Address      | 32bits | Notes    |  |  |
| Input / Output Relay                              | P00000 - P2047F   | P0000 - P2047     |        |          |  |  |
| Auxiliary Relay                                   | M00000 - M2047F   | M0000 - M2047     |        |          |  |  |
| Keep Relay                                        | K00000 - K2047F   | K0000 - K2047     |        |          |  |  |
| Link Relay                                        | L000000 - L11263F | L00000 - L11263   |        |          |  |  |
| Special Relay                                     | F00000 - F2047F   | F0000 - F2047     |        | *1       |  |  |
| Timer (Contact)                                   | T0000 - T2047     | -                 |        |          |  |  |
| Counter (Contact)                                 | C0000 - C2047     | -                 |        |          |  |  |
| Timer (Current Value)                             | -                 | T0000 - T2047     |        |          |  |  |
| Counter (Current Value)                           | -                 | C0000 - C2047     |        |          |  |  |
| Data Register                                     | -                 | D00000 - D32767   |        | Bit F    |  |  |
| Special Module Register                           | -                 | U00.00 - U7F.31   | ſ      | Bit F *2 |  |  |
| Communication Data Register                       | -                 | N00000 - N21503   |        |          |  |  |
| File Register                                     | -                 | R00000 - R32767   |        | Bit      |  |  |
| File Register                                     | -                 | ZR00000 - ZR65535 |        | Bit      |  |  |

\*1 Write disable

\*2 The feature of U device is as follows.

> U7F.31. F Bit Address (h0 to hF) Special Module Inner Word Number: word number per slot (00 to 31) -Slot Number (h0 to hF) Base Number (0 to 7)

## NOTE

• Please refer to the GP-Pro EX Reference Manual for system data area.

Cf. GP-Pro EX Reference Manual "Appendix 1.4 LS Area (Direct Access Method)"

• Please refer to the precautions on manual notation for icons in the table.

"Manual Symbols and Terminology"

# 7 Device Code and Address Code

Use device code and address code when you select "Device Type & Address" for the address type in data displays.

| Device                      | Device<br>Name | Device Code<br>(HEX) | Address Code               |
|-----------------------------|----------------|----------------------|----------------------------|
| Input / Output Relay        | Р              | 0080                 | Word Address               |
| Auxiliary Relay             | М              | 0082                 | Word Address               |
| Keep Relay                  | K              | 0083                 | Word Address               |
| Link Relay                  | L              | 0084                 | Word Address               |
| Special Relay               | F              | 0085                 | Word Address               |
| Timer (Current Value)       | Т              | 0060                 | Word Address               |
| Counter (Current Value)     | С              | 0061                 | Word Address               |
| Data Register               | D              | 0000                 | Word Address               |
| Special Module Register     | U              | 0002                 | Word Address <sup>*1</sup> |
| Communication Data Register | Ν              | 0064                 | Word Address               |
| File Register               | R              | 0001                 | Word Address               |
| File Register               | ZR             | 0003                 | Word Address               |

\*1 Internally "Address Indirect specification" is supported in case of U device. When it is Uxx.dd, the converted formula is like this: Hex type: ["xx" part] × h20 + [the hexadecimal value of "dd" part] Dec type: [the decimal value of "xx" part] × 32 + ["dd" part] (Here, "xx" is also a hexadecimal type, "dd" is also a decimal type.)

For example, "01.00" is converted into "0x20 (=32)", "10.00" is converted into "0x200 (=512)", "7F.00" is converted into "0xFE0 (=4064)" and so on.

# 8 Error Messages

Error messages are displayed on the screen of Display as follows: "No. : Device Name: Error Message (Error Occurrence Area)". Each description is shown below.

| Item                  | Description                                                                                                    |  |  |
|-----------------------|----------------------------------------------------------------------------------------------------|--|--|
| No.                   | Error No.                                                                                                    |  |  |
| Device Name           | Name of External Device where error occurs. Device name is a title of External Device set with GP-Pro EX. (Initial value [PLC1])                                                                                                    |  |  |
| Error Message         | Displays messages related to the error which occurs.                                                                                                    |  |  |
| Error Occurrence Area | Displays IP address or device address of External Device where error occurs, or error codes received from External Device.                                                                                                    |  |  |
|                       | <ul> <li>NOTE</li> <li>IP address is displayed such as "IP address (Decimal): MAC address (Hex)".</li> <li>Device address is displayed such as "Address: Device address".</li> <li>Received error codes are displayed such as "Decimal [Hex]".</li> </ul> |  |  |

#### Display Examples of Error Messages

"RHAA035:PLC1: Error has been responded for device write command (Error Code: 2 [02H])"

• Refer to your External Device manual for details on received error codes.
• Refer to "When an error is displayed (Error Code List)" in "Maintenance/Troubleshooting Manual" for details on the error messages common to the driver.